## Инструкция по регистрации в ЭБС ЛАНЬ

Шаг 1. Заполнить форму регистрации, поставить галочку согласия с условиями использования

| 5 ЛАНЬ                          | Регистрация<br>Имя*<br>Анастасия                |
|---------------------------------|-------------------------------------------------|
| Образовательная<br>система ЛАНЬ | Фамилия *<br>Нестерова                          |
| Регистрация в системе           | E-mail *<br>rolminulto@biyac.com                |
|                                 | Пароль *                                        |
|                                 | Пароль *                                        |
|                                 | Соглашаюсь с условиями использования            |
|                                 | Зарегистрироваться ><br>Уже есть аккаунт? Войти |

Шаг 2. Подтвердить email: нужно войти в свой почтовый ящик, найти письмо от <u>noreply@lanbook.ru</u> и перейти по ссылке из письма

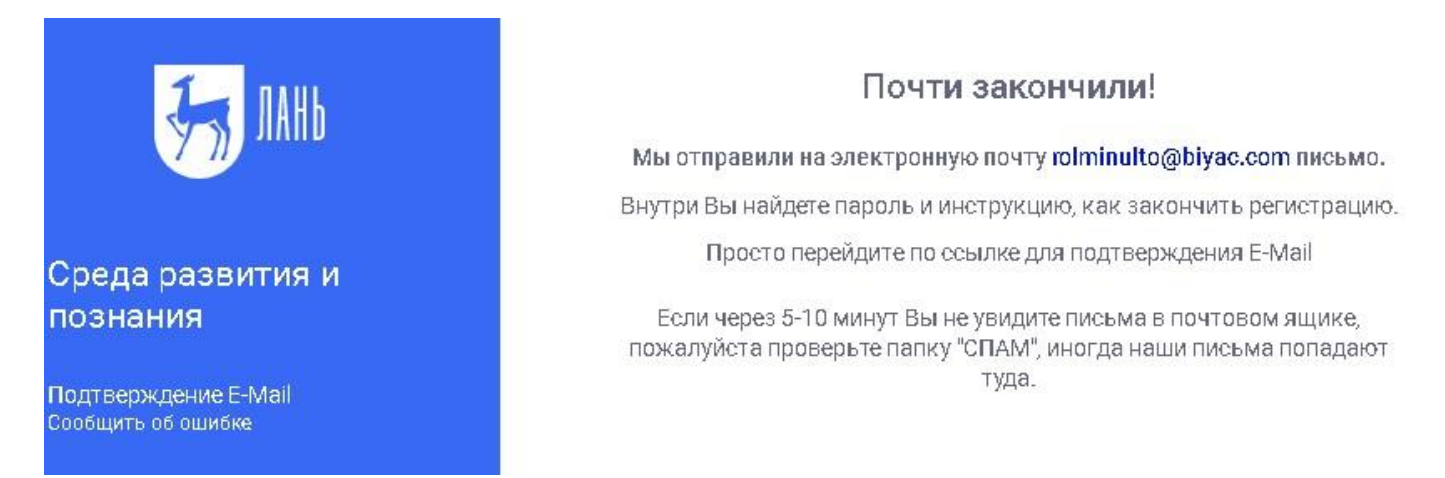

Шаг 3. После перехода по ссылке из письма появляется такое сообщение, жмем «Далее»:

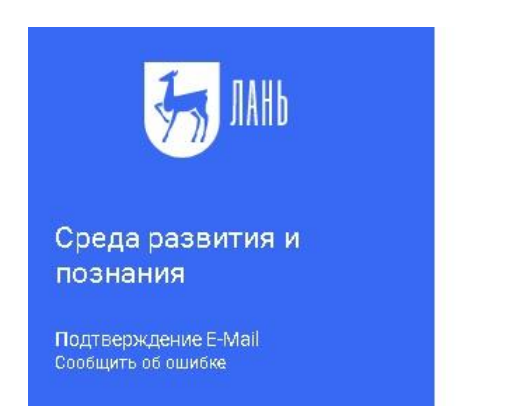

### Подтверждение E-Mail

Адрес E-Mail успешно подтвержден!

Нажмите далее, и Вы будете перенаправлены в личный кабинет сервиса авторизации.

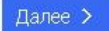

### Шаг 4. Авторизуемся (нужно ввести email и пароль)

| <b>Т</b> ет пань       | Вхо <mark>д</mark> в личный к         | абинет         |
|------------------------|---------------------------------------|----------------|
|                        | Логин или <del>e-</del> mail <b>*</b> |                |
|                        | rolminulto@biyac.com                  |                |
| Среда                  | Пароль *                              | Забыли пароль? |
| развития и<br>познания | •••••                                 |                |
| Вход в личный кабинет  | Вс                                    | йти ≻          |
|                        | Нет аккаунта? Зарегист                | рироваться     |
|                        | или войд                              | ите с помощью  |
| Сообщить об ошибке     | VK                                    |                |

Шаг 5. Выбираем свой статус и, если регистрация не с IP подписчика, то нужно выбрать организацию. Если библиотека организации использует детализацию в отчетах, то пользователю еще нужно выбрать подразделение. Студенту нужно будет ввести сразу номер группы.

# Регистрация в ЭБС

Для работы в ЭБС нам необходимо чуть больше информации о Вас. Пожалуйста, заполните поля ниже:

### Пожалуйста, выберите Вашу организацию

Выбрать организацию

### Статус

Уточните Ваш статус в учебном заведении или организации:

Обучающийся Преподаватель Сотрудник

Сохранить и продолжить

#### Шаг 6. Регистрация завершена

Если пользователь регистрировался с подключенных к ЭБС IP-адресов организации (то есть в правом верхнем углу сайта ЭБС видно название организации), то регистрация теперь завершена.

Если пользователь регистрировался удаленно и библиотека организации не использует автоподтверждение заявок от пользователей, то до подтверждения библиотекой заявки пользователь будет видеть в личном кабинете баннер «Вы на модерации ...». Пользоваться подпиской организации пользователь сможет сразу после подтверждения заявки организацией (пользователь получит уведомление по email).